### **System Requirements**

BatteryStore<sup>™</sup> requires the following computer configuration:

- 1. Windows 7, Windows 8 or Windows 10
- 2. 1.2 GHz of faster CPU
- 3. 510 MB RAM
- 4. PC with USB port
- 5. SVGA color monitor 1024 x 768 or better, 256 colors minimum
- 6. Mouse and keyboard

Part Number: 89-207-5079 PSMAN0108 REV2

# BatteryStore<sup>™</sup> Installation Guide

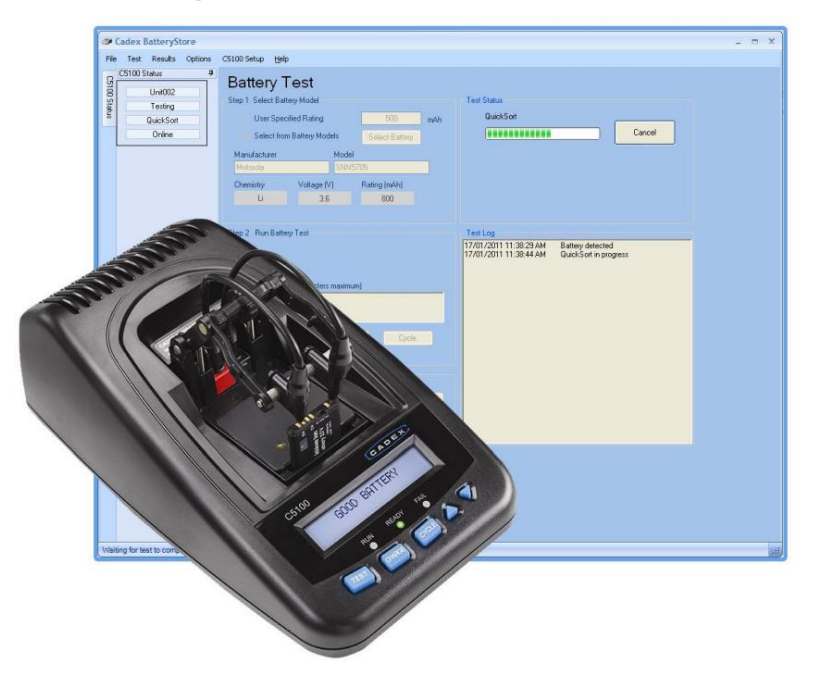

Cadex Electronics Inc. 22000 Fraserwood Way • Richmond BC • V6W 1J6 • CANADA

www.cadex.com

#### September 2016

Copyright © 2016 by Cadex Electronics Inc. All rights reserved. No part of this publication nor the software and/or firmware controlling Cadex product(s) may be reproduced, transmitted, transcribed, stored in a retrieval system, or translated into any language or computer language in any form or by any means without the express written permission of Cadex Electronics Inc.

#### Cadex BatteryStore<sup>™</sup> Companion Software Installation Guide.

BatteryStore<sup>™</sup> companion software extends the functionality of your C5100B Battery Tester and allows access to our advanced QuickSort<sup>™</sup> technology.

## **Cadex Customer Support**

For any questions, concerns or assistance with BatteryStore<sup>™</sup> please contact Cadex customer support by visiting the Cadex website for our telephone, fax and email contact information found at: http://www.cadex.com/support/technical

#### BatteryStore<sup>™</sup> Download

To begin downloading BatteryStore  ${}^{\rm T\!M}$  log on to the Cadex Electronics Inc. subscription site:

http://www.cadex.com/subscriptions Password: victoria

#### BatteryStore<sup>™</sup> Installation

- 1. Once the download has completed open the download file; if asked for permission to run file, select 'Yes' to proceed. This will open the *Cadex BatteryStore Setup Wizard*. Select 'Yes' to continue. Proceed by following the Installation Wizard on screen instructions.
- 2. During the installation process, a popup window will prompt you to connect the C5100B Battery Tester. At this time, connect your C5100B Battery Tester to your computer with a USB cable, and apply AC power to turn on the Cadex C5100B Battery Tester.

Once the C5100B Battery Tester is powered on and connected to your computer, select 'OK' to proceed.

- 3. Follow the Device Driver Installation Wizard instructions to continue.
- 4. When the Device Driver Installation is complete, select 'Close'.
- 5. When you see 'Installation Complete' on the *Cadex BatteryStore Wizard*, select 'Close'.
- 6. You have now completed your installation of Cadex BatteryStore™